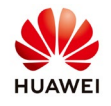

## **Upgrade the SUN2000L residential inverter**

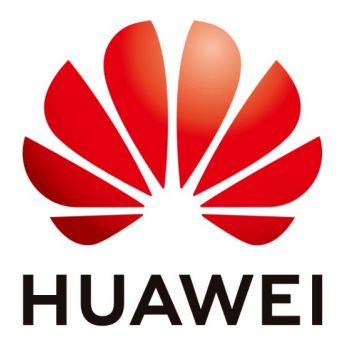

## Huawei Technologies Co. Ltd.

| Version | Created by       | Date       | Remarks                 |
|---------|------------------|------------|-------------------------|
| 03      | Huawei e84081311 | 08.01.2019 | Initial version created |

The information in this document may contain predictive statements including, without limitation, statements regarding the future financial and operating results, future product portfolio, new technology, etc. There are a number of factors that could cause actual results and developments to differ materially from those expressed or implied in the predictive statements. Therefore, such information is provided for reference purpose only and constitutes neither an offer nor an acceptance. Huawei may change the information at any time without notice.

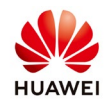

This document describes the upgrading process for the SUN2000L residential inverter using the FusionHome APP.

## **1.** Upgrade the inverter automatically

FusionHome APP should contain the latest firmware available for inverter, battery, optimizer and safety box. You can upgrade all the devices if the firmware is available in application. Enable the phone WIFI and open the FusionHome APP, select the inverter and login as installer with the default password "**00000a**". The default password for the inverter WIFI is "**Changeme**".

From the Home page choose "Device maintenance"  $\rightarrow$  Upgrade device  $\rightarrow$  Select "Upgrade" from inverter upgrade tab  $\rightarrow$  Select the existing firmware  $\rightarrow$  Confirm  $\rightarrow$  After the upgrade will be finished the inverter will automatically restart

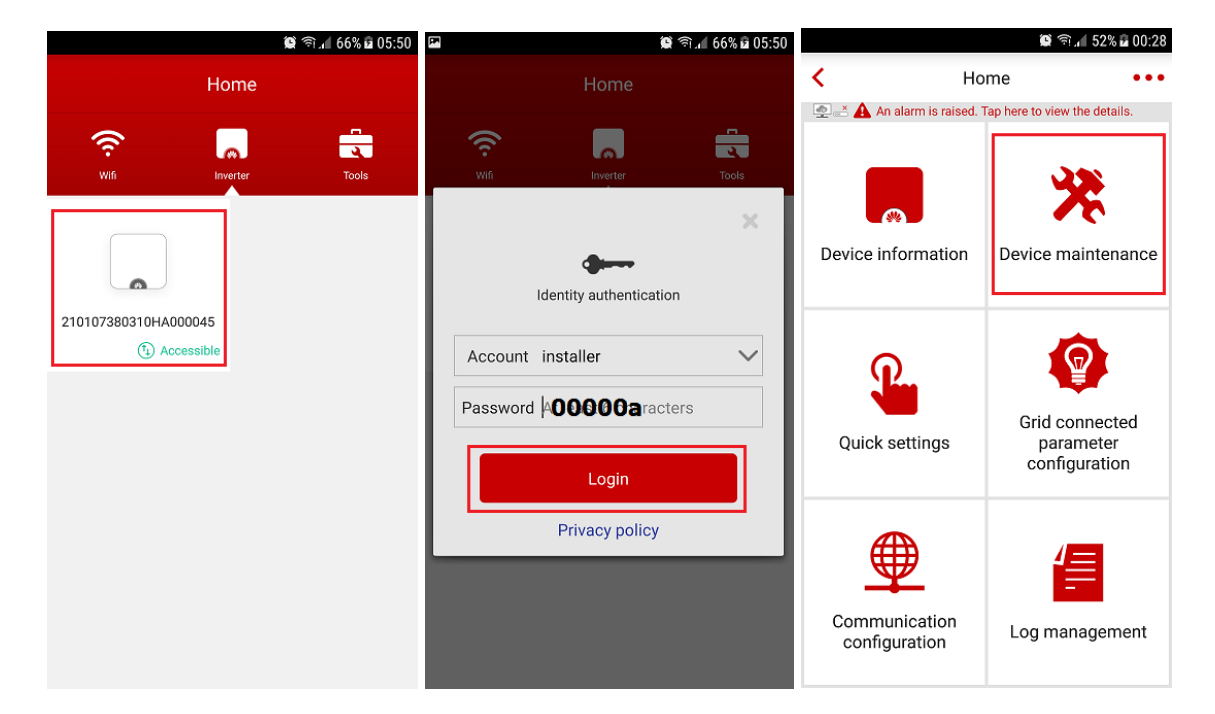

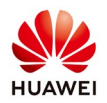

|                                               | 🎯 🖘 📶 61% 🖬 01:04                    | P.                          | 🛍 হিনা 61%         | 2 01:05 | 🔯 🗟 🕼 97% 🖬 00:57                          |
|-----------------------------------------------|--------------------------------------|-----------------------------|--------------------|---------|--------------------------------------------|
| <                                             | Device maintenance                   | <                           | Upgrade device     |         | Select upgrade package                     |
| + Add/Delete device                           |                                      | Inverter upgrade            |                    |         | Inverter upgrade                           |
| A                                             | Physical layout design of PV modules | Current version             | SUN2000LV100R001C0 | ograde  | Current version: SUN2000LV100R001C00SPC322 |
| (1) Upgrade device                            |                                      | Upgrade the battery         |                    |         |                                            |
|                                               |                                      | DC-DC current version:      |                    | _       | Target version: Manually select            |
| (†                                            | Performance data                     | Battery manage<br>system    | ement Up           | ograde  | SUN2000LV100R001C00SPC322_package.zip      |
| Energy control                                |                                      | current version:            |                    | _       | /storage/emulated/0/                       |
|                                               |                                      | Upgrade optimizer           |                    |         | SUN2000LV100R001C00SPC322_package.zip      |
| 0                                             | Inverter ON/OFF                      |                             |                    |         |                                            |
| Status: Grid connected                        |                                      | Current version: Upgrade    |                    | ograde  |                                            |
| Restore defaults                              |                                      | Smart PV safety box upgrade |                    |         |                                            |
| (4                                            | Clear data                           | Current version:            |                    | ograde  |                                            |
| Adjust total energy yield                     |                                      |                             |                    |         |                                            |
| (a) Start audible and visual alarm self-check |                                      |                             |                    |         |                                            |
|                                               | _                                    |                             |                    |         |                                            |

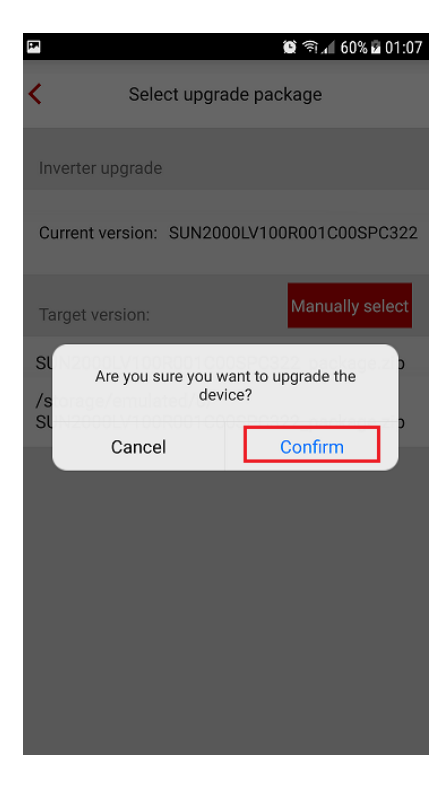

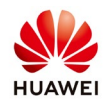

## 2. Upgrade the inverter manually

If the latest firmware is not available in FusionHome APP please ask the service team to provide you at E-mail: eu\_inverter\_support@huawei.com.

After you receive the firmware save in your phone and follow the steps below:

From the inverter upgrade tab select "Manually select"  $\rightarrow$  select the firmware and tap "OPEN"  $\rightarrow$  Select the upgrade package  $\rightarrow$  Confirm  $\rightarrow$  After the upgrade will finish the inverter will automatically restart

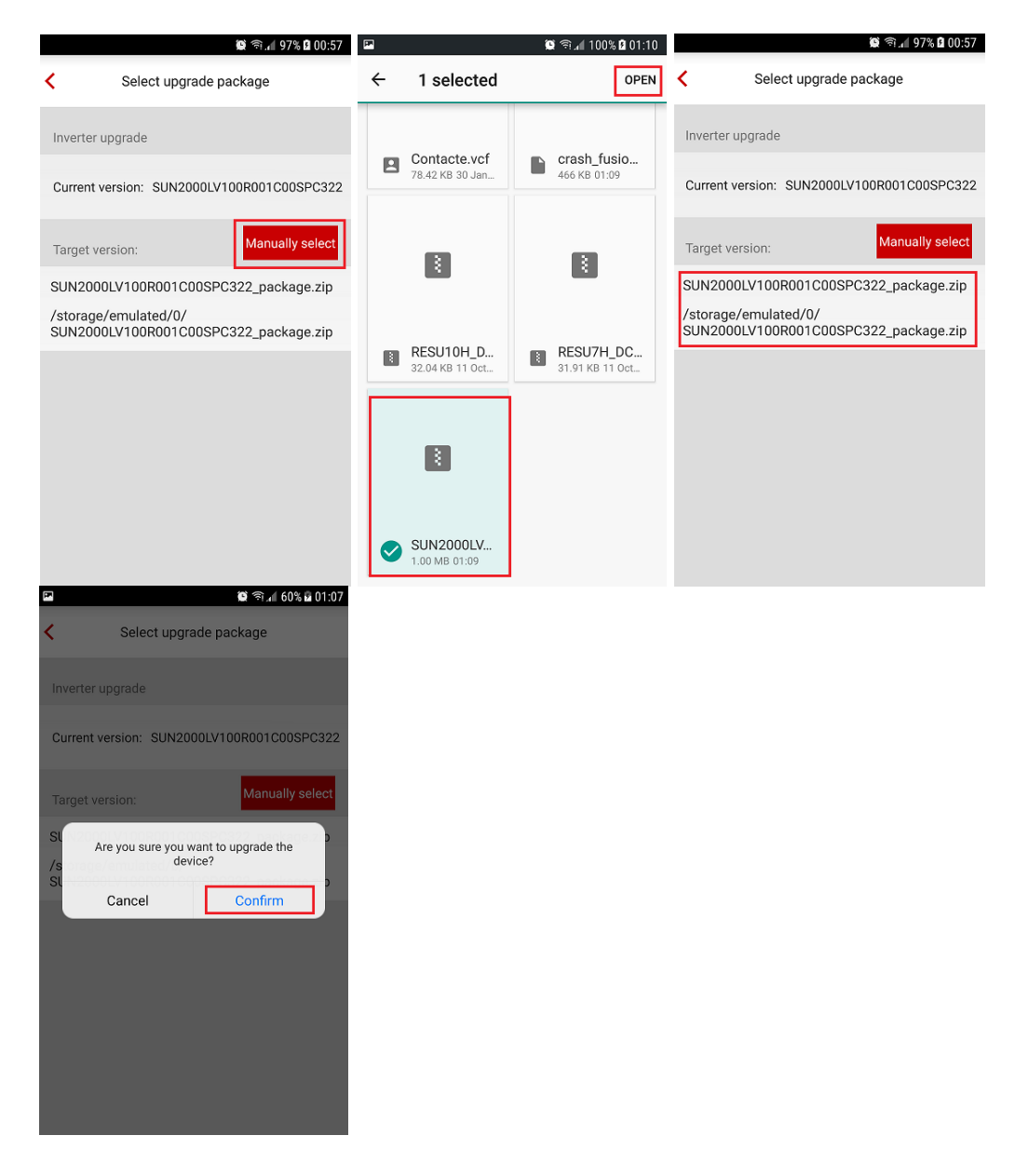